- 1. Login to your Aspen account. The direct link is <u>https://ma-hingham.myfollett.com/aspen/logon.do</u> and can also be found on the homepage of hinghamschools.org.
- 2. Under the Workflow tab, Initiate "Parent Permission Workflow".

| am Public Schools 2023-2024                                                             |              |                       |              |                |          |                   |          | Te       | st, mom 🔻 🕞 Log Off |
|-----------------------------------------------------------------------------------------|--------------|-----------------------|--------------|----------------|----------|-------------------|----------|----------|---------------------|
| Family Academics Groups Calendar                                                        |              |                       |              |                |          |                   |          |          |                     |
| Tab 1 Tab 2 Tab 3                                                                       |              |                       |              |                |          |                   |          |          |                     |
| Workflow                                                                                |              |                       |              |                |          |                   |          |          |                     |
| Start a new Parent Permissions Workflow workflow                                        |              |                       |              |                |          |                   |          |          |                     |
| + Initiate                                                                              |              |                       |              |                |          |                   |          |          |                     |
|                                                                                         |              |                       |              |                |          |                   |          |          |                     |
| Banner                                                                                  |              |                       |              |                |          |                   |          |          |                     |
| Published Reports                                                                       |              |                       |              |                |          |                   |          |          |                     |
| Filename                                                                                | DateUploaded |                       | Creator      |                |          | Description       |          |          |                     |
|                                                                                         |              | No publi              | shed reports |                |          |                   |          |          |                     |
| Web Sites                                                                               |              | Edi                   | Calendar     |                |          |                   |          |          |                     |
|                                                                                         |              |                       | <            |                |          | September<br>2023 |          |          | >                   |
| Recent Activity                                                                         |              | Last 30 days ✔        | s            | м              | т        | w                 | т        | F        | s                   |
| Test2, HMS NMN (0)     No activity in the specified date range                          |              | a Attendance a Grades | 3            | 4              | 5        | 6                 | 7        | 1<br>8   | 2<br>9              |
| <ul> <li>Test1, HHS nmn (0)</li> <li>No activity in the specified date range</li> </ul> |              |                       | 10<br>17     | 11<br>18<br>25 | 12<br>19 | 13<br>20<br>27    | 14<br>21 | 15<br>22 | 16<br>23            |
| Test3, EAST (0)     No activity in the specified date range                             |              |                       | 24           | 23             | 20       | 2/                | 20       | 25       | 30                  |
|                                                                                         |              |                       | Grades       |                |          |                   |          |          |                     |
|                                                                                         |              |                       |              |                |          |                   |          |          |                     |
|                                                                                         |              |                       | Web Sites    |                |          |                   |          |          |                     |
| To Do                                                                                   |              | Test3, EAST           | I I          |                |          |                   |          |          |                     |
| Overdue Online Assignments Tomorrow Today Week View                                     |              |                       |              |                |          |                   |          |          |                     |
| Overdue Online Assignments<br>Course Assignment                                         | Category     | Due                   |              |                |          |                   |          |          |                     |
| No assignments scheduled.                                                               |              |                       |              |                |          |                   |          |          |                     |
| Today: Wednesday, September 6<br>Course Assignment                                      | Category     | Completed             |              |                |          |                   |          |          |                     |
| No assignments scheduled.                                                               |              |                       |              |                |          |                   |          |          |                     |
| Tomorrow: Thursday, September 7<br>Course Assignment                                    | Category     | Completed             |              |                |          |                   |          |          |                     |
| No assignments scheduled.                                                               |              |                       |              |                |          |                   |          |          |                     |
| Announcements                                                                           |              |                       |              |                |          |                   |          |          |                     |
|                                                                                         |              |                       |              |                |          |                   |          |          |                     |
|                                                                                         |              |                       |              |                |          |                   |          |          |                     |
| 🔍 Q Search 🛛 💽 🚺 🔛 🔁                                                                    | 📫 🚺 🖊        |                       |              |                |          |                   |          | /        | 、日の 10 9            |

- 3. Select the child that you are assigning permissions for. Once selected, click "OK". The box will disappear.
- 4. Please remember to perform this task for each of your children separately.

## 5. Click "Next" on the bottom right of the screen.

| - | ma-hingham.myfollett.com/aspen/initiateWorkflow0.do - Google Chrome | - | $\times$ |
|---|---------------------------------------------------------------------|---|----------|
|   |                                                                     |   |          |

ma-hingham.myfollett.com/aspen/initiateWorkflow0.do

## Initiate Workflow: Workflow Selection

| Ste | р1 | of | 3 |
|-----|----|----|---|
|     |    |    |   |

| ate   | 8/10/2023                            |                             |                             |   |
|-------|--------------------------------------|-----------------------------|-----------------------------|---|
| udent | Test1, HHS nmn Q                     |                             |                             |   |
|       | wa-hingham.myfollett.com/aspen/pickl | .ist.do?multi=false&fields= | stdViewName, — 🗆 刘          | × |
|       | a ma-hingham.myfollett.com/aspe      | n/pickList.do?multi=fal     | se&fields=stdViewName,stdYo |   |
|       |                                      |                             | 3 records 🥖                 | , |
|       | Name                                 | YOG                         | Homeroom                    |   |
|       | Test1, HHS nmn                       | 2027                        |                             |   |
|       | O Test2, HMS NMN                     | 2030                        |                             |   |
|       | O Test3, EAST                        | 2035                        |                             |   |
|       |                                      |                             |                             |   |
|       | € OK K Cancel                        |                             |                             |   |

- 6. The workflow screen will open (see below for an example).
- 7. Click the "Contact Info" tab. This is consenting that your contact information in Aspen is accurate.
- 8. Click the "Handbook" tab to proceed to the next acknowledgment.

| ma-hingham.m                              | yfollett.com/asper                  | n/initiateWorkflow1          | .do?validWizard    | =true - Google Chrom        | e                 | - D >                                                 |
|-------------------------------------------|-------------------------------------|------------------------------|--------------------|-----------------------------|-------------------|-------------------------------------------------------|
| ma-hinghan                                | n.myfollett.com                     | /aspen/initiateW             | /orkflow1.do?v     | alidWizard=true             |                   |                                                       |
| itiate Work                               | flow: Detail                        | s                            |                    |                             |                   | Step 2 of 3                                           |
| arent Permissio                           | ns Workflow Det                     | ails for Test1, HH           | S nmn              |                             |                   |                                                       |
| Contact Info                              | Handbook                            | Technology                   | Media              | Community<br>Communications | Sign-Off          |                                                       |
| Review of C<br>I have reviewed<br>record. | Contact Infor<br>and revised, if ne | mation<br>cessary, my contac | t information in A | Aspen. Revisions must       | t be approved by  | the school prior to changes appearing in your child's |
| The check belo<br>workflow.               | w indicates you                     | have reviewed, an            | nd updated whe     | n necessary, your co        | ontact informatio | on in Aspen via the separate Contact Verification     |
| Contact Informa                           | tion Reviewed *                     |                              |                    |                             |                   |                                                       |
| ~                                         |                                     |                              |                    |                             |                   |                                                       |
|                                           |                                     |                              |                    |                             |                   |                                                       |
|                                           |                                     |                              |                    |                             |                   |                                                       |
|                                           |                                     |                              |                    |                             |                   |                                                       |
|                                           |                                     |                              |                    |                             |                   |                                                       |
|                                           |                                     |                              |                    |                             |                   |                                                       |
|                                           |                                     |                              |                    |                             |                   |                                                       |
|                                           |                                     |                              |                    |                             |                   |                                                       |
|                                           |                                     |                              |                    |                             |                   |                                                       |
|                                           |                                     |                              |                    |                             |                   |                                                       |
|                                           |                                     |                              |                    |                             |                   |                                                       |
|                                           |                                     |                              |                    |                             |                   |                                                       |
|                                           |                                     |                              |                    |                             |                   |                                                       |
|                                           |                                     |                              |                    |                             |                   |                                                       |
|                                           |                                     |                              |                    |                             |                   |                                                       |
|                                           |                                     |                              |                    |                             |                   |                                                       |
|                                           |                                     |                              |                    |                             |                   |                                                       |
|                                           |                                     |                              |                    |                             |                   |                                                       |
|                                           |                                     |                              |                    |                             |                   |                                                       |
|                                           |                                     |                              |                    |                             |                   |                                                       |
|                                           |                                     |                              |                    |                             |                   |                                                       |
|                                           |                                     |                              |                    |                             |                   |                                                       |
| Previous                                  | Next 🔶                              |                              |                    |                             |                   | 🏁 Finish 🛛 🗙 Cancel                                   |
|                                           |                                     |                              |                    |                             |                   |                                                       |

- 9. Proceed to "Parent Handbook Sign-Off". This is consenting that you have received and reviewed your student's handbook. The handbooks are on the school's websites.
- 10. Proceed to the "Technology" tab.

| 🍃 ma-hingham.m                | yfollett.com/aspe                | n/initiateWorkflow  | 1.do - Google Ch                  | rome                        |                   |                        | - 0 X       |
|-------------------------------|----------------------------------|---------------------|-----------------------------------|-----------------------------|-------------------|------------------------|-------------|
| a ma-hinghar                  | n.myfollett.com                  | /aspen/initiate\    | Workflow1.do                      |                             |                   |                        |             |
| nitiate Work                  | flow: Detail                     | s                   |                                   |                             |                   |                        | Step 2 of 3 |
| Parent Permissio              | ons Workflow De                  | tails for Test1, HF | IS nmn                            |                             |                   |                        |             |
| Contact Info                  | Handbook                         | Technology          | Media                             | Community<br>Communications | Sign-Off          |                        |             |
| School Har<br>I have read and | ndbook Ackn<br>reviewed my child | owledgemen          | it and Code<br>ok including the C | of Discipline               | he school website | on hinghamschools.org. |             |
| The check belo                | ow indicates you                 | are aware of the    | Policies discuss                  | ed in the Student Ha        | andbook and AG    | REE to abide by them.  |             |
| Parent Handbo                 | ok Sign-Off *                    |                     |                                   |                             |                   |                        |             |
| Click the Tech                | alagu tab abaya                  | to propod to pa     | vt ooknowlodge                    | mont                        |                   |                        |             |
|                               |                                  |                     |                                   |                             |                   |                        |             |
|                               |                                  |                     |                                   |                             |                   |                        |             |
|                               |                                  |                     |                                   |                             |                   |                        |             |
|                               |                                  |                     |                                   |                             |                   |                        |             |
|                               |                                  |                     |                                   |                             |                   |                        |             |
|                               |                                  |                     |                                   |                             |                   |                        |             |
|                               |                                  |                     |                                   |                             |                   |                        |             |
|                               |                                  |                     |                                   |                             |                   |                        |             |
|                               |                                  |                     |                                   |                             |                   |                        |             |
|                               |                                  |                     |                                   |                             |                   |                        |             |
|                               |                                  |                     |                                   |                             |                   |                        |             |
|                               |                                  |                     |                                   |                             |                   |                        |             |
|                               |                                  |                     |                                   |                             |                   |                        |             |
|                               |                                  |                     |                                   |                             |                   |                        |             |
|                               |                                  |                     |                                   |                             |                   |                        |             |
|                               |                                  |                     |                                   |                             |                   |                        |             |
|                               |                                  |                     |                                   |                             |                   |                        |             |
| + Previous                    | Next 🔶                           |                     |                                   |                             |                   |                        | X Cancel    |

- 11. Review the "Internet Usage Policy" and "Google G Suite's for Education Form Permission" from the student handbook.
- 12. Once completed, proceed to the "Media" tab.

| 🍾 ma-hingham.m                                                                                            | nyfollett.com/asper                                                                                     | n/initiateWorkflow1.                                                               | do - Google Chro                                                        | ome                                                                    |                                                              | - • ×                                                                                                    |
|----------------------------------------------------------------------------------------------------|----------------------------------------------------------------------------------------------------|------------------------------------------------------------------------------------|-------------------------------------------------------------------------|------------------------------------------------------------------------|--------------------------------------------------------------|----------------------------------------------------------------------------------------------------|
| a ma-hingha                                                                                               | m.myfollett.com                                                                                         | /aspen/initiateW                                                                   | orkflow1.do                                                             |                                                                        |                                                              |                                                                                                    |
| Initiate Work                                                                                             | (flow: Detail                                                                                           | s                                                                                  |                                                                         |                                                                        |                                                              | Step 2 of 3                                                                                                    |
| Parent Permissio                                                                                          | ons Workflow Det                                                                                        | ails for Test1, HHS                                                                | s nmn                                                                   |                                                                        |                                                              | _                                                                                                    |
| Contact Info                                                                                              | Handbook                                                                                                | Technology                                                                         | Media                                                                   | Community<br>Communications                                            | Sign-Off                                                     |                                                                                                    |
| Technology<br>I have read and<br>relative to this in<br>I have read the<br>a G Suite for Ec<br>handboook. | y Acceptable<br>I reviewed the Inter<br>nstructional tool.<br>Google's G Suite f<br>ducation account fo | Use Acknowl<br>rnet Usage Policy w<br>for Education Permi<br>or my child and for ( | edgement<br>ith my child from<br>ssion Form in my<br>Google to collect, | the school's handbo<br>/ child's school handb<br>use, and disclose inf | ok and understan<br>book. I give permi:<br>formation about m | d everyone's responsibility and consequences<br>ssion for Hingham Public Schools to create/maintain<br>ly child only for the purposes described in the |
| The check belo<br>Education acc                                                                           | ow indicates you<br>ount.                                                                               | are aware of the T                                                                 | echnology Polic                                                         | y, AGREE to abide I                                                    | by it, and GRAN                                              | F permission for your child to have a G Suite for                                                                                                    |
| Internet Usage                                                                                            | Policy *                                                                                                |                                                                                    |                                                                         |                                                                        |                                                              |                                                                                                    |
| G Suite Parent                                                                                            | Permission *                                                                                            |                                                                                    |                                                                         |                                                                        |                                                              |                                                                                                    |
| Click the Medi                                                                                            | a tab above to pro                                                                                      | oceed to next ackn                                                                 | owledgement.                                                            |                                                                        |                                                              |                                                                                                    |
|                                                                                                    |                                                                                                    |                                                                                    |                                                                         |                                                                        |                                                              |                                                                                                    |
|                                                                                                    |                                                                                                    |                                                                                    |                                                                         |                                                                        |                                                              |                                                                                                    |
|                                                                                                    |                                                                                                    |                                                                                    |                                                                         |                                                                        |                                                              |                                                                                                    |
|                                                                                                    |                                                                                                    |                                                                                    |                                                                         |                                                                        |                                                              |                                                                                                    |
|                                                                                                    |                                                                                                    |                                                                                    |                                                                         |                                                                        |                                                              |                                                                                                    |
|                                                                                                    |                                                                                                    |                                                                                    |                                                                         |                                                                        |                                                              |                                                                                                    |
|                                                                                                    |                                                                                                    |                                                                                    |                                                                         |                                                                        |                                                              |                                                                                                    |
|                                                                                                    |                                                                                                    |                                                                                    |                                                                         |                                                                        |                                                              |                                                                                                    |
|                                                                                                    |                                                                                                    |                                                                                    |                                                                         |                                                                        |                                                              |                                                                                                    |
| + Previous                                                                                                | Next 🔶                                                                                                  |                                                                                    |                                                                         |                                                                        |                                                              | Par Finish 🗶 Cancel                                                                                                    |

- 13. Check "Refuse Media Release" if you would like to opt your student out of photos/videos.
- 14. Proceed to "Community Communications".

| 🍃 ma-hingham.m                                                                                                    | yfollett.com/asper                                                                                                    | n/initiateWorkflow                                                                                                    | /1.do - Google Chr                                                                                                    | ome                                                                                                    |                                                                                                    | - D >                                                                                                    |
|----------------------------------------------------------------------------------------------------|----------------------------------------------------------------------------------------------------|----------------------------------------------------------------------------------------------------|----------------------------------------------------------------------------------------------------|----------------------------------------------------------------------------------------------------|----------------------------------------------------------------------------------------------------|----------------------------------------------------------------------------------------------------|
| a ma-hinghan                                                                                                    | n.myfollett.com                                                                                                    | /aspen/initiate                                                                                                    | Workflow1.do                                                                                                    |                                                                                                    |                                                                                                    |                                                                                                    |
| nitiate Work                                                                                                    | flow: Detail                                                                                                    | s                                                                                                    |                                                                                                    |                                                                                                    |                                                                                                    | Step 2 of 3                                                                                                    |
| Parent Permissio                                                                                                    | ons Workflow Det                                                                                                    | tails for Test1, HI                                                                                                    | HS nmn                                                                                                    | _                                                                                                    |                                                                                                    |                                                                                                    |
| Contact Info                                                                                                    | Handbook                                                                                                    | Technology                                                                                                    | Media                                                                                                    | Community<br>Communications                                                                                                    | Sign-Off                                                                                              |                                                                                                    |
| Student Ph<br>During the course<br>educational new<br>require parental<br>Please note, if y<br>have little or no<br>Please check b<br>Refuse Media R<br>Click the Comm | oto Release<br>se of the school yy<br>rs releases, public<br>consent for photo<br>rour student partic<br>control over photo<br>relow to indicate<br>Release | Opt Out<br>ear, photographs (<br>scations, video proco<br>o use.<br>ipates in public ev<br>ographs taken by i<br>you DO NOT giv<br>cations tab abov | or videos of studer<br>fuctions, social me<br>vents (such as a s<br>media, other parer<br>e permission to f<br>re to proceed to n | nts are taken during the<br>edia, educational projector<br>porting event or dram-<br>nts or community men<br>nave photographs of<br>next acknowledgements | e school day and<br>ects, and/or the d<br>a production that<br>nbers attending th<br>r videos of your | at activities for use by the school, district and<br>istrict website. Students 18 years of age do not<br>is open to the community) the school/district may<br>re event.<br>child taken for any purpose. |
| + Previous                                                                                                    | Next 🔶                                                                                                    |                                                                                                    |                                                                                                    |                                                                                                    |                                                                                                    | 🏁 Finish 🗶 Cancel                                                                                                    |

15. Please check the boxes for the organizations you DO NOT wish to share contact information with.

16. Proceed to "Sign-Off"

| 🍃 ma-hingham.m                | yfollett.com/aspen/                   | nitiateWorkflow                   | 1.do - Google Chro | ome                         |                   | - 0 )                           |
|-------------------------------|---------------------------------------|-----------------------------------|--------------------|-----------------------------|-------------------|---------------------------------|
| a ma-hinghar                  | m.myfollett.com/a                     | aspen/initiateV                   | Vorkflow1.do       |                             |                   |                                 |
| nitiate Work                  | flow: Details                         |                                   |                    |                             |                   | Step 2 of 3                     |
| Parent Permissio              | ons Workflow Detai                    | ls for Test1, HH                  | IS nmn             |                             | _                 |                                 |
| Contact Info                  | Handbook                              | Technology                        | Media              | Community<br>Communications | Sign-Off          |                                 |
| Release of<br>We provide stud | Student Data<br>dent/parent contact i | Notice to Pan<br>nformation to va | arents of Hig      | h School Studen             | its               |                                 |
| Please check t                | below to indicate y                   | ou DO NOT war                     | it to share your c | ontact information wi       | th the identified | group(s). Check all that apply. |
| Hingham Arts A                | lliance                               |                                   |                    |                             |                   |                                 |
| School's PTO                  |                                       |                                   |                    |                             |                   |                                 |
| Hingham Educa                 | ation Foundation                      |                                   |                    |                             |                   |                                 |
| Hingham Sports                | s Partnership                         |                                   |                    |                             |                   |                                 |
| Hingham Music                 | Parents Association                   | י 🗆                               |                    |                             |                   |                                 |
| US Military Rec               | ruiters                               |                                   |                    |                             |                   |                                 |
| Click the Sign                | Off tab above to su                   | ıbmit your ackr                   | owledgments an     | d permissions.              |                   |                                 |
|                               |                                       |                                   |                    |                             |                   |                                 |
|                               |                                       |                                   |                    |                             |                   |                                 |
|                               |                                       |                                   |                    |                             |                   |                                 |
|                               |                                       |                                   |                    |                             |                   |                                 |
|                               |                                       |                                   |                    |                             |                   |                                 |
|                               |                                       |                                   |                    |                             |                   |                                 |
|                               |                                       |                                   |                    |                             |                   |                                 |
| Previous                      | Next 🔺                                |                                   |                    |                             |                   | ⊯ Finish ★ Cancel               |
|                               |                                       |                                   |                    |                             |                   |                                 |

- 17. The "Sign-Off" page is where you will enter the date on which you did this workflow.
- 18. Click Finish.

| ma-hingham.my   | follett.com/aspe | - 0 X               |                 |                             |          |           |
|-----------------|------------------|---------------------|-----------------|-----------------------------|----------|-----------|
| i ma-hinghan    | n.myfollett.com  | /aspen/initiateW    | /orkflow1.do    |                             |          |           |
| itiate Work     | flow: Detail     | s                   |                 |                             |          | Step 2 of |
| arent Permissio | ns Workflow De   | tails for Test1, HH | S nmn           |                             |          |           |
| Contact Info    | Handbook         | Technology          | Media           | Community<br>Communications | Sign-Off |           |
| Please enter to | day's date belov | v confirming you h  | ave finished th | nis process.                |          |           |
| Parent Submiss  | ion Date *       |                     |                 |                             |          |           |
|                 |                  |                     |                 |                             |          |           |
|                 |                  |                     |                 |                             |          |           |
|                 |                  |                     |                 |                             |          |           |
|                 |                  |                     |                 |                             |          |           |
|                 |                  |                     |                 |                             |          |           |
|                 |                  |                     |                 |                             |          |           |
|                 |                  |                     |                 |                             |          |           |
|                 |                  |                     |                 |                             |          |           |

🗲 Previous 🛛 Next 🔶

⊨≊ Finish 🗙 Cancel